## **Quick Reference Guide: DODD New Provider Application**

## Steps:

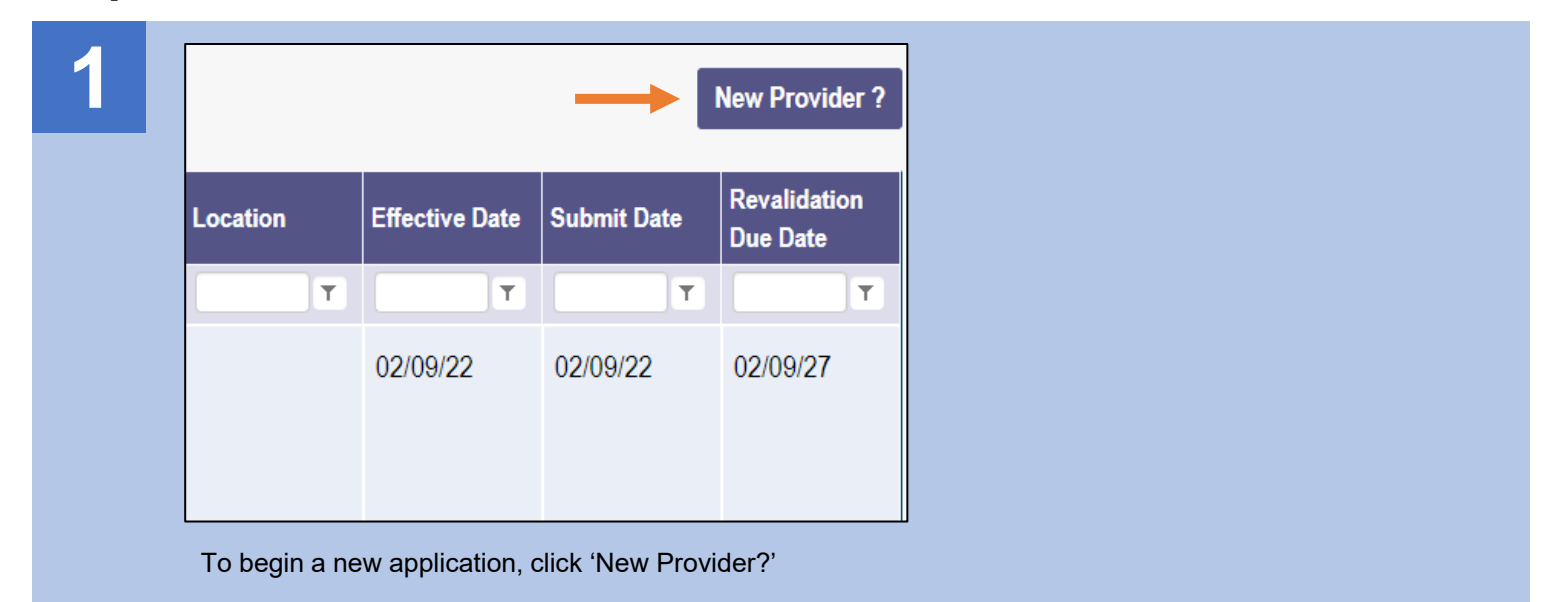

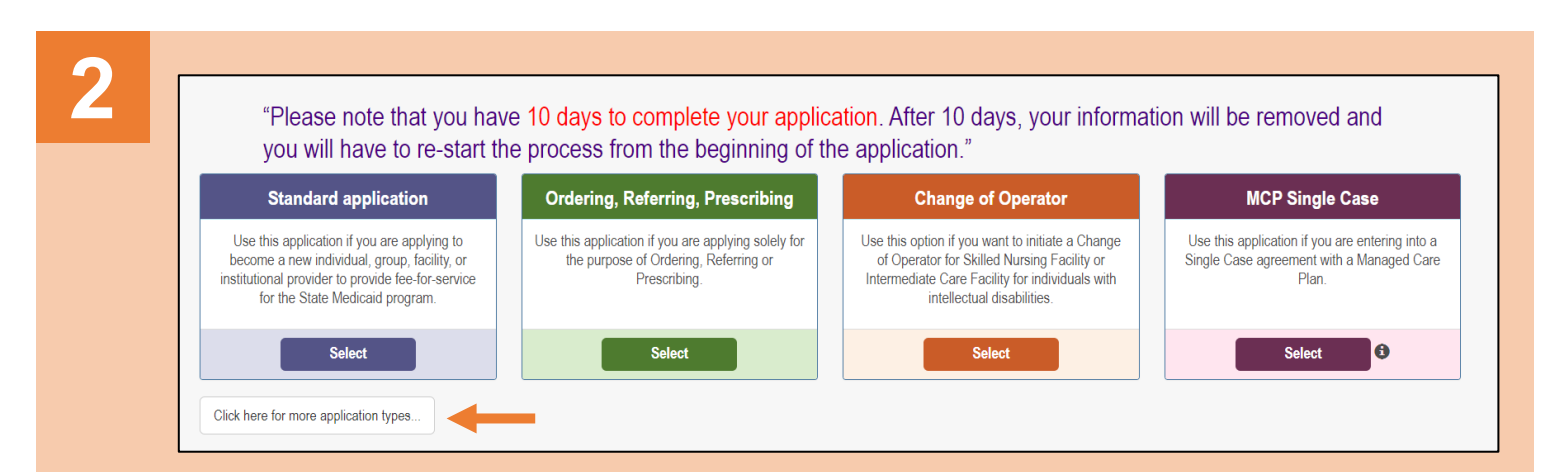

Access additional application listings by clicking the 'Click here for more application types' button

| Medicaid Waiver (ODM)                                                                                        | Medicaid Waiver (ODA)                                                                                                    | Medicaid Waiver (DODD)                                                                                                    | Non-Medicaid DODD                                                                                                    |  |  |
|----------------------------------------------------------------------------------------------------|----------------------------------------------------------------------------------------------------|----------------------------------------------------------------------------------------------------|----------------------------------------------------------------------------------------------------|--|--|
| Use this application if you are applying to<br>become a Waiver Provider with Ohio<br>Department of Medicaid. | Use this application if you are applying to<br>become a Waiver Provider with Ohio<br>Department of Aging or if you are initiating a<br>Change of Ownership or Change of Operator<br>as an ODA Provider. | Use this application if you are applying to<br>become a Waiver Provider with Ohio<br>Department of Developmental Disabilities. | Use this application if you are applying for one<br>or more of the following options; Supported<br>Living Service, Unpaid Support Broker, ICF<br>Operators, or Licensees. |  |  |
| Select                                                                                                    | Select                                                                                                    | Select                                                                                                    | Select                                                                                                    |  |  |

Select the appropriate DODD application you wish to start (Medicaid Waiver (DODD) or Non-Medicaid DODD)

Choose the appropriate Provider Type category: Independent or Agency

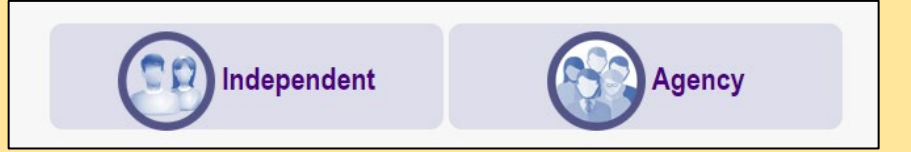

## Steps:

6

| 4         | Complete the Provider information details<br>(an asterisk marks required fields) and click<br>'Save' | Application Type<br>Waiver Type    | Waiver<br>Medicaid Waiver (DODD)                          | <u>Change</u> |
|-----------|----------------------------------------------------------------------------------------------------|------------------------------------|-----------------------------------------------------------|---------------|
|           | A Taxonomy field will appear at the bottom                                                           | Category*                          |                                                           | Change        |
|           | of the page (below Zip Code Extension) with                                                          | Provider Type                      | 40 - WAIVERED SERVICES ORGANIZATION                       |               |
|           | a message at the top stating "I axonomy is                                                           | Name of Business Entity*           |                                                           |               |
|           | required.'                                                                                           |                                    | Business Name as it appears on your IRS Assignment letter |               |
|           |                                                                                                    | Tax ID Type*                       |                                                           |               |
|           | Select the appropriate Taxonomy from the                                                             | Tax ID*                            |                                                           |               |
|           | drop-down list and click 'Save' again                                                                | NPI*                               |                                                           |               |
|           |                                                                                                    | DD Contract Number (If Applicable) |                                                           |               |
| Taxonomy* | · ·                                                                                                  | Zip Code*                          |                                                           |               |
|           |                                                                                                    | Zip Code Extension*                |                                                           |               |
|           | Clinic/Center Health Services (201QH0100X)                                                           |                                    | Save Cancel                                               |               |
|           |                                                                                                    |                                    |                                                           | _             |

| 5 |                                                                                                    |  |
|---|----------------------------------------------------------------------------------------------------|--|
|   | After your submission is completed and approved, you can apply for<br>additional Waiver Services with other Agencies thru this registration in the<br>Provider Network Module. |  |
|   | Save And Submit                                                                                                    |  |

A pop-up confirmation message displays indicating that additional Waiver Services can be applied for after the submission has been approved. Click 'Save and Submit'

| The sy | stem will transfer       | you to PSM at D  | ODD to c | omplete your | DODD a | application. |
|--------|--------------------------|------------------|----------|--------------|--------|--------------|
| Procee | ed until the application | ation has been c | ompleted |              |        |              |

Please wait while your information and session are being transferred to another Ohio Agency in order to complete your application.

| Pending Certification Applications |            |                 |                    |                            |                    |               |               |                   |           |                |                     |
|------------------------------------|------------|-----------------|--------------------|----------------------------|--------------------|---------------|---------------|-------------------|-----------|----------------|---------------------|
| Show 10 v entries Search:          |            |                 |                    |                            |                    |               |               |                   |           |                |                     |
| Application                        | n Number 🕼 | Provider Name 🕼 | Designation Type 🔱 | Provider Type/ Entity Type | Application Type 1 | Contract # 11 | Start Date 11 | Submitted Date 11 | Status 11 | Legal Status 🕼 | Supplemental Status |
| PROV-AF                            | PP-135825  | Scrooge McDuck  | Licensee           | Individual                 | Initial            |               | 01/31/2022    |                   | Draft     |                | N/A                 |
| Showing 1 to 1 of 1 entries        |            |                 |                    |                            |                    |               |               |                   |           |                |                     |